## 2. Term Calculator

The "Term Calculator" is used to see what the GPA will be at the end of a term.

The student's current GPA and credits earned to date automatically appear. In the boxes provided:

- 1. Enter each of the courses and the number of credits in which the student is currently enrolled.
- 2. Enter the estimated grade for each course.
- 3. Click Calculate.
- 4. The calculated GPA the student would receive (if he/she earned the estimated grades) will appear.

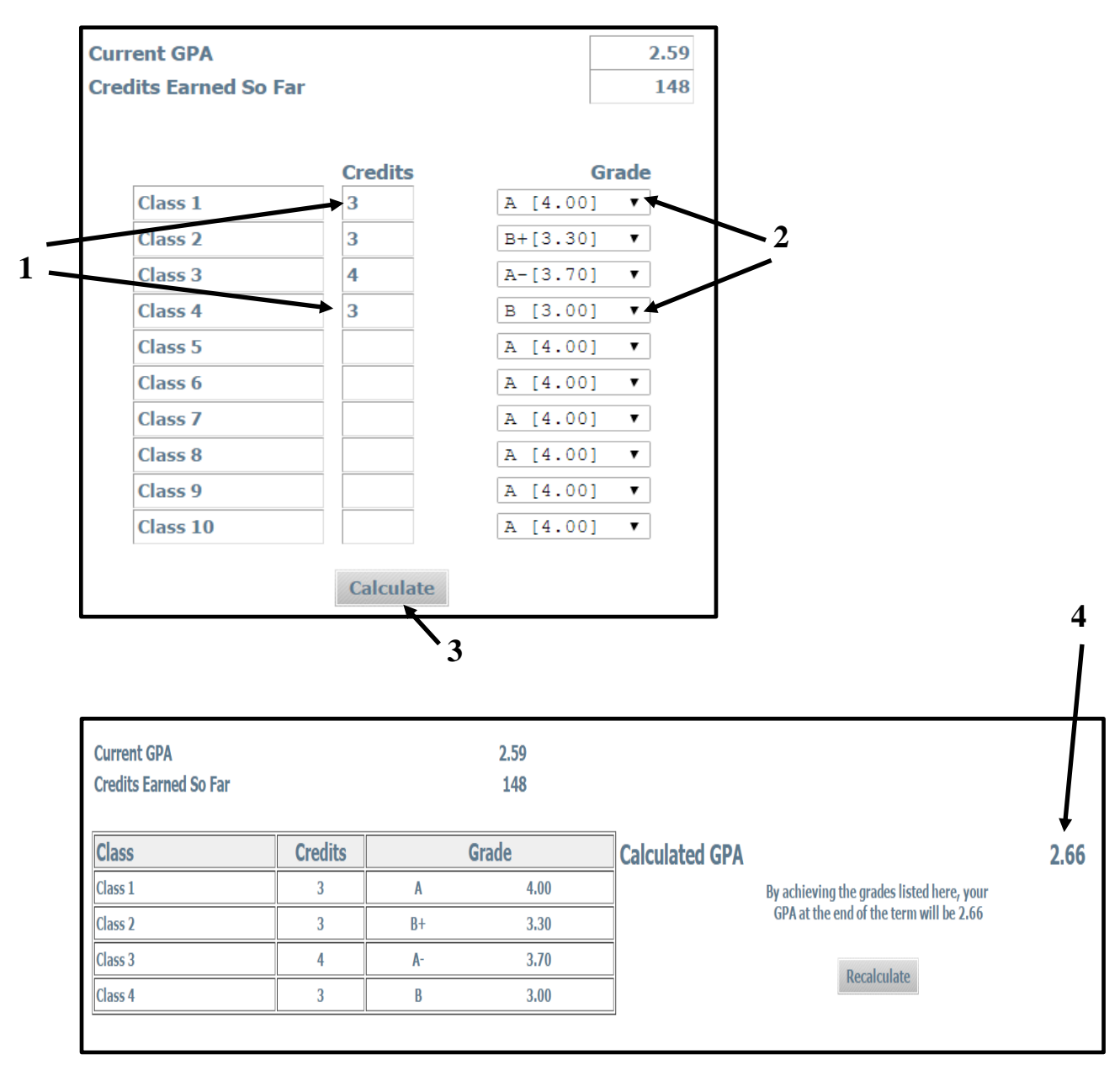